# #JestemWololontariuszemPCK - akcja w social mediach dla wolontariuszy PCK z okazji roku 100-lecia Młodzieży.

# Cele:

- 1. Oddać głos wolontariuszom PCK w formie "zabawy" w social mediach, aby mogli pokazać w roku jubileuszowym siebie i swoje działania oraz z dumą powiedzą #JestemWolontariuszemPCK.
- 2. Pokazanie w roku 100-lecia Młodzieży, jak wielu mamy wolontariuszy akcja jest darmowa i wymaga jedynie zaangażowania ze strony osób, które zechcą się pochwalić, że są wolontariuszami PCK.

# O co chodzi?

- 1. Akcja polega na umieszczeniu na tablicy swojego profilu w mediach społecznościowych (FB, Instagram) zdjęcia w specjalnej ramce okolicznościowej (plik o nazwie: ramka\_logo.png).
- 2. Zdjęcie ma pokazywać Ciebie jako wolontariusza PCK (np.: podczas jakiejś akcji czy pomagania drugiej osobie czy po prostu pozytywne selfie z w koszulce czy kurtce PCK, itp.)

### Jak to zrobić?

Można otworzyć plik z ramką i dodać do niej zdjęcie w dowolnym programie graficznym, ale najprościej użyć do tego programu Paint 3D, którego zazwyczaj każdy ma i potrafi obsługiwać.

### Instrukcja krok po kroku:

- 1. Otwórz program "Paint 3D".
- 2. Rozpocznij nowy projekt.
- 3. Rozwiń " Menu" i wybierz opcje "Wstaw".
- 4. Zaznacz i wstaw wybrane zdjęcie.
- 5. Rozwiń "Narzędzia" i wybierz opcje "Nalepki", a później "Nalepki niestandardowe".
- 6. Kliknij "Dodaj nalepkę".
- 7. Wstaw plik z ramką.
- 8. Powiększ ramkę i wybierz/wykadruj ten fragment zdjęcia, który chcesz pokazać.
- 9. Wybierz opcję "Przytnij obraz" i dostosuj pole zdjęcia do wielkości ramki. Kliknij opcję "Gotowe".
- 10. Zapisz plik.